# Raumbearbeitung für Gebäudemanager und Gebäudemanagerinnen

# Inhalt

| Allgemeine Informationen | 3  |
|--------------------------|----|
| Raumsuche durchführen    | 3  |
| Alternative              | 5  |
| Drucken von Raumplänen   | 8  |
| Räume bearbeiten         | 10 |

# Allgemeine Informationen

Als Gebäudemanagerin bzw. Gebäudemanager können Sie in campo Räume suchen und deren Ausstattungsmerkmale bearbeiten. Sie haben dabei lesenden Zugriff auf alle Räume in campo. Bitte ignorieren Sie einfach die Räume, die nicht in Ihrem Zuständigkeitsbereich liegen.

Die Grunddaten der Räume der FAU werden in einem System namens FAMOS gepflegt und von dort nach campo übertragen. Hinzu kommen die für den Lehrbetrieb relevanten Raumdaten der medizinischen Fakultät und des Universitätsklinikums, die ebenfalls nach campo importiert werden.

Diese Grunddaten können daher nicht in campo, sondern müssen im Quellsystem geändert werden. Hierzu zählt die eindeutige Bezeichnung des Raums, der FAMOS-Schlüssel, der sich aus der Gebäudenummer, dem Stockwerk und der Raumnummer, jeweils getrennt durch einen Punkt, z.B. 00101.02.001, zusammensetzt. Ebenfalls dazu zählt das Türschild des Raumes, das in FAMOS gepflegt ist, wenn die Angabe auf dem Türschild vom FAMOS-Schlüssel abweicht.

Informationen zu den Räumen, welche nicht in FAMOS gepflegt sind, können in campo von Ihnen ergänzt werden. Dies betrifft die umgangssprachliche Bezeichnung, die Ausstattungsmerkmale, wie z.B. Beamer, Verdunkelung, etc., und die reduzierten Platzzahlen der Räume.

In campo existieren weitaus mehr Räume als früher in UnivIS, da unter anderem auch Büroräume aus FAMOS importiert werden, die beispielsweise für mündliche Prüfungen eingetragen werden können.

#### Raumsuche durchführen

Diese Funktion finden Sie im Menü unter dem Bereich "Organisation", wenn Sie auf "Räume und Gebäude" und dann auf "Detaillierte Raumsuche durchführen" klicken.

|                                    | Menü d |
|------------------------------------|--------|
| Startseite                         |        |
| Organisation                       |        |
| Räume und Gebäude                  |        |
| Detaillierte Raumsuche durchführen |        |
| Raumpläne anzeigen                 |        |
| Räume und Gebäude bearbeiten       |        |

Hier gelangen Sie zunächst zu einer Suchmaske, die es Ihnen ermöglicht anhand von vielfältigen Möglichkeiten gezielt nach Räumen zu suchen.

| Sie sind hier: Startseite > Organ              | Sie sind hier: Startseite > Organisation > Räume und Gebäude > Detaillierte Raumsuche durchführen |                           |        |            |  |  |  |
|------------------------------------------------|---------------------------------------------------------------------------------------------------|---------------------------|--------|------------|--|--|--|
| Detaillierte Raumsuche durchführen             |                                                                                                   |                           |        |            |  |  |  |
| Suche nach Raumen                              |                                                                                                   |                           |        |            |  |  |  |
| Suchen Eingaben zurücks                        | etzen 🛈 Hilfe zur Suche                                                                           | Suche speichern           |        |            |  |  |  |
| Raum 👻                                         |                                                                                                   | Wann soll ein Raum frei s | ein? 👻 | i Hilfe    |  |  |  |
| Freie Suche                                    | z. B. Bezeichnung, Nutzung, Gebäude                                                               | Wochentag                 |        | ~          |  |  |  |
| Raumname                                       |                                                                                                   | Uhrzeit von               |        |            |  |  |  |
| Gesetzlich erlaubte An-<br>zahl Sitzplätze     |                                                                                                   | Uhrzeit bis               |        |            |  |  |  |
| Ausstattung                                    | <b>~</b>                                                                                          | Rhythmus                  |        | ~          |  |  |  |
| Raumnutzungsart                                | = •                                                                                               | Datum von                 |        | 12         |  |  |  |
|                                                | → Auswählen                                                                                       | Datum bis                 |        | 12         |  |  |  |
| Тур                                            | = V Raum V 🗗                                                                                      |                           |        |            |  |  |  |
|                                                | V für Veranstaltungen geeignet                                                                    | Campus 👻                  |        |            |  |  |  |
|                                                | als Büroraum geeignet                                                                             | Campus                    | = 🗸    | ~          |  |  |  |
| Gültig von                                     | 12                                                                                                |                           |        |            |  |  |  |
| Gültig bis                                     | >=14.11.2024                                                                                      | Gebäude 👻                 |        |            |  |  |  |
| Zugehörige Organisation                        | seinheit 👻                                                                                        | Gebäude                   | = •    | <b>~</b> O |  |  |  |
| Zugehörige Organisati-                         |                                                                                                   |                           |        |            |  |  |  |
| Raumzuordnungsgruppe = V                       |                                                                                                   |                           |        |            |  |  |  |
| Suchen Eingaben zurücksetzen 🛈 Hilfe zur Suche |                                                                                                   |                           |        |            |  |  |  |

Im Feld "Raumname" können Sie sowohl nach dem eindeutigen FAMOS-Schlüssel, dem Türschild oder der umgangssprachlichen Bezeichnung des Raumes suchen.

Im Feld "Raumnutzungsart" können Sie Ihre Suche zum Beispiel auf Hör-/Lehrsaal einschränken.

Im Feld "Zugehörige Organisationseinheit" können Sie nach der Organisationseinheit filtern, für die Sie Bearbeitungsrechte haben.

Wenn Sie nach Eingabe der Suchkriterien auf "Suchen" klicken, erhalten Sie eine Trefferliste.

| Sucha part                 | Daure                 | unisuche durci                                                | numen                                                |                            |                                    |                          |                                                                               |                                                |                      |                             |                                                    |
|----------------------------|-----------------------|---------------------------------------------------------------|------------------------------------------------------|----------------------------|------------------------------------|--------------------------|-------------------------------------------------------------------------------|------------------------------------------------|----------------------|-----------------------------|----------------------------------------------------|
| Suche nach                 | Raum                  | en                                                            |                                                      |                            |                                    |                          |                                                                               |                                                |                      |                             |                                                    |
| Neue Suche                 | Such                  | ne ändern 📫 🛢                                                 |                                                      |                            |                                    |                          |                                                                               |                                                |                      |                             |                                                    |
| Suchbegriff<br>Gebäude: Pl | e: Typ: I<br>hilosoph | Raum ; für Veranstaltun<br>ie Seminargebäude - Ha             | gen geeignet: Ja ;  Gültig<br>uptgebäude + Hörsaal A | bis: >=29.04<br>udimax (PS | 4.2025 ; Zugehörige Or<br>G)       | ganisationseinheit: Phil | osophische Fakultät u                                                         | nd Fachbere                                    | ich Theolog          | ie <mark>(Mit Untere</mark> | elementen) ;                                       |
| Gefundene                  | Räume                 |                                                               |                                                      |                            |                                    |                          |                                                                               |                                                | T Filter an          | nzeigen 🍃                   | Tabelle anpassen                                   |
| Ľ                          | Тур                   | Standardtext                                                  | Umgangssprachliche<br>Bezeichnung /<br>Vorbelegung   | Türschild                  | Zugehörige<br>Organisationseinheit | Raumnutzungsart          | Gebäude                                                                       | Gesetzlich<br>erlaubte<br>Anzahl<br>Sitzplätze | Zentral<br>verwaltet | Gültig bis                  | Zugehörige<br>Organisationseinheit                 |
|                            | Raum                  | <u>05801.00.014.(ITM</u><br>204)                              | ITM 204                                              | ITM204                     | In.TM                              | Übungsraum               | Philosophie<br>Seminargebäude<br>- Hauptgebäude<br>+ Hörsaal<br>Audimax (PSG) | 14                                             |                      | 31.12.2099                  | Institut für Theater-<br>und<br>Medienwissenschaft |
| R 📷                        | Raum                  | 05801.00.015<br>(Technikraum - keine<br>Lehrveranstaltungen!) | Technikraum - keine<br>Lehrveranstaltungen!          | ITM205                     | In.TM                              | Mediothekraum            | Philosophie<br>Seminargebäude<br>- Hauptgebäude<br>+ Hörsaal<br>Audimax (PSG) |                                                |                      | 31.12.2099                  | Institut für Theater-<br>und<br>Medienwissenschaft |
| D 📸                        | Raum                  | 05801.00.028                                                  |                                                      | ITM0.015                   | In.TM                              | Tonstudio                | Philosophie<br>Seminargebäude<br>- Hauptgebäude<br>+ Hörsaal<br>Audimax (PSG) |                                                |                      | 31.12.2099                  | lnstitut für Theater-<br>und<br>Medienwissenschaft |

#### Alternative

Sie können die Raumsuche auch auf anderem Weg durchführen: Rufen Sie im Hauptmenü den Punkt "Organisation", Unterpunkt "Räume und Raumpläne auf.

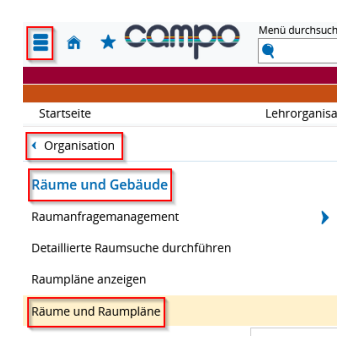

In der sich öffnenden Suchmaske können Sie nach Unterschiedlichen Kriterien nach dem von Ihnen gewünschten Raum suchen:

| Sie sind hier: Startseite 🖒 Organisation 🔪 Räume und Gebäude 🔪 Räume und Raumpläne |                               |                 |                |                                                                                  |                   |            |              |          |
|------------------------------------------------------------------------------------|-------------------------------|-----------------|----------------|----------------------------------------------------------------------------------|-------------------|------------|--------------|----------|
| Räume und Raumpläne                                                                |                               |                 |                |                                                                                  |                   |            |              |          |
|                                                                                    |                               |                 |                |                                                                                  |                   |            |              |          |
| Hier können Sie nach Räumen suchen und sich                                        | n die dazugehörigen Raumpläne | anzeigen lasser | •              |                                                                                  |                   |            |              |          |
| Raumsuche                                                                          | Aktionen                      |                 |                |                                                                                  |                   |            |              |          |
| Suchbegriffe                                                                       | 🖽 Raumpläne anzeigen          | 🖶 Raumpläne     | drucken        |                                                                                  |                   |            |              |          |
| z.B. Raum, Gebäude, Campus, 🍳 📆                                                    | Päume, die den Filterkrit     | orion ontenro   | hen            |                                                                                  |                   |            |              |          |
|                                                                                    | Raume, are den merking        | enen encopres   |                |                                                                                  |                   |            |              |          |
| Suchsets 🕨 💰 Neues Suchset hinzufüger                                              | n Alle Räume auswählen        | 🗙 Raumausw      | ahl verwerfen  |                                                                                  |                   |            |              |          |
| Verfügbarkeit                                                                      |                               |                 |                |                                                                                  |                   |            | 🖊 Tabelle ar | npassen  |
| S Einzeltermin                                                                     | E                             | Raum 🔺          | Gebäude        | Organisationseinheit                                                             | Nutzungsart       | Sitzplätze | Gültig bis   | Raumverv |
| O Terminserie                                                                      |                               | 00101.00.0061   | Schlossgebäude | Referat P4 - Servicestelle<br>wissenschaftsstützendes<br>Personal                | Büroraum<br>allg. |            | 31.12.2099   |          |
| Datum 14.11.2024                                                                   |                               | 00101.00.0062   | Schlossgebäude | Referat P4 - Servicestelle<br>wissenschaftsstützendes<br>Personal                | Büroraum<br>allg. |            | 31.12.2099   |          |
| Uhrzeit bis                                                                        |                               | 00101.00.0063   | Schlossgebäude | Referat P4 - Servicestelle<br>wissenschaftsstützendes<br>Personal                | Büroraum<br>allg. |            | 31.12.2099   |          |
| Verfügbarkeit prüfen                                                               |                               | 00101.00.007    | Schlossgebäude | Referat P3 - Servicestelle<br>nebenberufliches<br>wissenschaftliches<br>Personal | Büroraum<br>allg. |            | 31.12.2099   |          |
| > Sitzplätze                                                                       |                               | 00101.00.008    | Schlossgebäude | Referat P3 - Servicestelle<br>nebenberufliches<br>wissenschaftliches<br>Personal | Büroraum<br>allg. |            | 31.12.2099   |          |
| Ausstattung     Nutzungsart                                                        |                               | 00101.00.009    | Schlossgebäude | Referat P3 - Servicestelle<br>nebenberufliches<br>wissenschaftliches<br>Personal | Büroraum<br>allg. |            | 31.12.2099   |          |
| > Gebäude                                                                          |                               | 00101.00.011    | Schlossgebäude | Referat P4 - Servicestelle<br>wissenschaftsstützendes                            | Büroraum<br>allg. |            | 31.12.2099   |          |

Im Bereich **Raumsuche** können Sie mit einem Suchbegriff (Raum, Raumnummer, Gebäude, Campus) nach einem Raum suchen. Sie können neben dem FAMOS-Code auch nach dem Türschild oder der umgangssprachlichen Bezeichnung des Raums suchen, z.B. H 4, H 7 oder Audimax. Wenn Sie sich über die genaue Bezeichnung nicht sicher sind, können Sie nach Teilbegriffen suchen.

Unter Verfügbarkeit können Sie die von Ihnen gewünschten Termine einstellen.

In den **Filterkriterien** können Sie Ihre Suche mit verschiedenen Suchkriterien wie z.B. Sitzplätze (sowohl Minimum als auch Maximum), Ausstattung oder Nutzungsart einschränken. Durch Anklicken des jeweiligen Auswahlkriteriums öffnet sich ein Auswahlbereich.

Alle Filterkriterien können Sie öffnen, indem Sie auf die Pfeilsymbole neben den einzelnen Filtern klicken. Dann öffnet sich der entsprechende Dialog.

| ✓ Sitzplätze                    |
|---------------------------------|
| Minimum<br>Maximum              |
| Anwenden                        |
| ✓ Ausstattung                   |
| Keine Ausstattung<br>ausgewählt |

Anwenden 🧷

W

Sie können eine minimale und/oder eine maximale Anzahl an benötigten Sitzplätzen angeben. Beide Felder können auch frei bleiben. Wenn Sie eine Angabe machen, klicken Sie bitte auf "Anwenden".

Wenn keine Kriterien vorausgewählt sind, klicken Sie auf das Stiftsymbol, um die Auswahl zu öffnen. Hier zeigen wir das anhand des Filterkriteriums "Ausstattung".

Ein Klick auf das Stiftsymbol öffnet die Maske zum Suchen und Auswählen der gewünschten Ausstattung.

| Ausstattung suchen<br>Bitte wählen Sie alle Ausstattungsm | erkmale aus, nach denen g | gefiltert werden soll                                      | × |
|-----------------------------------------------------------|---------------------------|------------------------------------------------------------|---|
| Suchauswahl einschränken                                  |                           |                                                            |   |
|                                                           | Raumausstattung           | Beamer                                                     |   |
| Suchen 🔍 Erweiterte Suche                                 | i Hilfe zur Suche         |                                                            |   |
| E Suche speichern                                         |                           |                                                            |   |
| <ul> <li>Bereits ausgewählt (0) ✓ A</li> </ul>            | lle auswählen 🗙 Ausw      | ahl löschen                                                |   |
| Gefundene Veranstaltungsgru                               | ıppen (1 Ergebnisse)      |                                                            |   |
| Raumausstattung                                           |                           |                                                            |   |
| Beamer                                                    |                           | Suchergebnis: 1 Ergebnis   Zeilen pro Seite (Max:300) 10 🔅 |   |
| ✓ Anwenden X Abbrect                                      | nen                       |                                                            |   |

Nutzen Sie das Suchfeld, um nach bestimmten Merkmalen zu suchen. Falls Sie häufiger Räume mit diesen Kriterien suchen sollten, können Sie diese Suche auch im oberen Teil der Maske speichern.

Setzen Sie Häkchen neben den gewünschten Ausstattungsmerkmalen in der darunter erscheinenden Liste. Klicken Sie danach auf "Anwenden". Damit kehren Sie zur ursprünglichen Maske zurück.

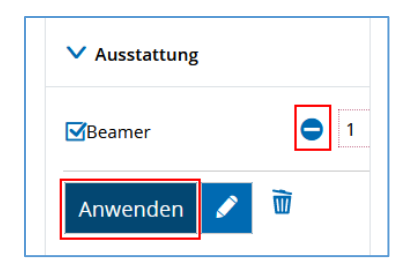

Sie können die Anzahl der Ausstattungsmerkmale eingeben, die Sie haben möchten. Wenn sie mit der Auswahl zufrieden sind, klicken Sie auf "Anwenden". Durch Anklicken des Mülleimer-Symbols löschen Sie das Kriterium wieder.

Mit den Kriterien "Gebäude", "Campus" und "Organisationseinheit" können Sie auf dieselbe Weise verfahren. Alternativ können Sie, wenn Sie nach den Räumen eines bestimmten Gebäudes oder Standorts suchen, diesen einfach im Bereich "Suchbegriff/-e" eingeben. Dann werden Ihnen diese Räume angezeigt, ohne dass Sie den Umweg über die Filterkriterien gehen müssen.

Sie haben die Möglichkeit im Bereich **Suchsets** die von Ihnen gewählten Suchkriterien zu speichern, so dass Sie bei späteren Suchen nicht mehr jedes einzelne Kriterium auswählen müssen.

Im Bereich **Aktionen** finden Sie die Funktionen "Raumpläne anzeigen" und "Raumpläne drucken". Wenn Sie in der Trefferliste mehrere Räume ausgewählt haben, können Sie mit diesen Funktionen die Raumpläne für diese Räume gleichzeitig konfigurieren.

In der Trefferliste können Sie zur Bearbeitung der einzelnen Räume die Funktionsicons am Ende der Zeile verwenden.

Sollten Sie mehrere Raumpläne gleichzeitig anzeigen lassen wollen, können Sie diese mit Hilfe der Checkboxen am Anfang der Zeile auswählen und dann über die Funktionen "Raumpläne anzeigen" bzw. "Raumpläne drucken" bearbeiten.

## Drucken von Raumplänen

In beiden Varianten haben Sie die Möglichkeit, Raumpläne anzuzeigen oder zu drucken. Dabei können Sie die Pläne noch nach verschiedenen Kriterien verändern:

| Sie sind hier: Startseite > Organisation > Räume und Gebäude > Detaillierte Raumsuche durchführen | Detaillierte Raumsuche durchführen                   |           |                                                                                                    |
|---------------------------------------------------------------------------------------------------|------------------------------------------------------|-----------|----------------------------------------------------------------------------------------------------|
| Alle 3 Raumpläne drucken Zurück                                                                   |                                                      |           |                                                                                                    |
| Anzeigeoptionen<br>Wintersemester 2024/25 V                                                       | 2<br>Vorlesungszeitansicht 🗸 14.10.2024 - 07.02.2025 | (i) Hilfe | Sector Sector Se |

- (1) Semester
- (2) Zeitraum (Woche, Semester, Zeitraum oder Vorlesungszeit)
- (3) Weitere Anzeigeoptionen: Hier können Sie weitere Informationen ein oder ausblenden

| Weitere Anzeigeoptionen    | ↔<br>Milfe                   |
|----------------------------|------------------------------|
| Standard wiederherstellen  |                              |
| Allgemeine Einstellungen 🕨 | Wochentage >                 |
| Rhythmen 🕨                 | ]                            |
| Veranstaltungsdaten        | Raumdaten 🕨                  |
| Termindaten 🕨              | ]                            |
| Durchführende Dozentinnen/ | Verantwortliche Dozentinnen/ |
|                            |                              |
| ✓ Speichern X Abbrechen    |                              |

Zurück auf der Seite mit der Trefferliste gelangen Sie über das Kalendersymbol ("zum Raumplan") zum Raumbelegungsplan des jeweiligen Raumes.

| Sie sind hie | er: Startseite 🕨 Organisation 🕨 Räum                 | e und Gebäude 🕨 Rāume und Raumpl | ane                                    |                                      |                             |  |  |  |
|--------------|------------------------------------------------------|----------------------------------|----------------------------------------|--------------------------------------|-----------------------------|--|--|--|
| Raum         | Raumbelegungsplan für 00101.00.0061 (Schlossgebäude) |                                  |                                        |                                      |                             |  |  |  |
| Raumde       | etails ansehen Zurück <                              |                                  |                                        |                                      |                             |  |  |  |
| Anzeige      | eoptionen                                            | <b>(</b> ) Hi                    | fe 🔤 PDF-Dokument erstellen 📩          | Daten für iCalendar (ics) exportiere | n 🔷 Weitere Anzeigeoptionen |  |  |  |
| Winte        | rsemester 2024/25 👻                                  | Wochenauswah                     | <ul><li>✓ 46. KW: 11.11.2024</li></ul> | - 17.11.2024 🗸 🔪 🤰 🤁 Anzeige akt     | ualisieren                  |  |  |  |
|              |                                                      |                                  |                                        |                                      |                             |  |  |  |
|              | Mo., 11.11.2024                                      | Di., 12.11.2024                  | Mi., 13.11.2024                        | > Do., 14.11.2024                    | Fr., 15.11.2024             |  |  |  |
| 0800         |                                                      |                                  |                                        |                                      |                             |  |  |  |
| <b>09</b> ∞  |                                                      |                                  |                                        |                                      |                             |  |  |  |
| 10º          |                                                      |                                  |                                        |                                      |                             |  |  |  |

Über die Funktion "Raumdetails ansehen" können Sie zur Detailansicht des jeweiligen Raumes wechseln.

Hier können Sie die Funktionen "Zum Raumplan" und "Zur Raumbearbeitung" anwählen.

| Neue Suche ändern Zurück < ↔ → 500 >> |                      |
|---------------------------------------|----------------------|
| Zum Raumplan Zur Raumbearbeitung      |                      |
| Grunddaten                            | Raumdetails          |
| Schlossgebäude, 2. OG                 | Fläche               |
| ER - Innenstadt                       | Primäre Organisatior |
| Klosterhof 15, 91466 Gerhardshofen    |                      |

Bitte fahren Sie mit der Raumbearbeitung fort.

### Räume bearbeiten

Eine weitere Möglichkeit, Räume zu bearbeiten, ist über den Menüpfad "Organisation", "Räume und Gebäude", "Räume und Gebäude bearbeiten" möglich.

Dort öffnet sich eine Baumstruktur aller existierenden Gebäude und Räume. Die oberste Ebene der Baumstruktur sind die verschiedenen Standorte der FAU (Campus genannt). Darunter finden Sie die Gebäude dieses Standorts mit den verschiedenen Stockwerken und auf der untersten Ebene dann die Räume. Um die Ausstattungsmerkmale des Raumes zu bearbeiten, klicken Sie ausschließlich auf das Stiftsymbol neben dem gewünschten Raum. Bitte ignorieren Sie alle anderen Symbole mit ihren Funktionen, insbesondere die zum Einfügen von neuen Räumen und Raumsegmenten oder zum Bearbeiten von Raumsperren. Bitte kontaktieren Sie so schnell wie möglich den campo-Support, falls Sie doch einmal aus Versehen einen Eintrag vorgenommen haben.

| Universität ErlNbg. 🔺 |                                                        |          |          |  |  |
|-----------------------|--------------------------------------------------------|----------|----------|--|--|
| Ы                     | Räume, Gebäude                                         | Aktionen |          |  |  |
|                       | - • 🗰 (ehem. EWF Campus) Campus Regensburger Straße    |          |          |  |  |
|                       |                                                        | 1        |          |  |  |
|                       |                                                        | 1        |          |  |  |
|                       | ·····+ <u>201</u>                                      |          | 🖵 🔂 🙂    |  |  |
|                       | ····· - 202                                            | 1        | 🖵 🔂 🖳    |  |  |
|                       | ■ <u>20302.02.101</u>                                  | 💉 🔒 🔍    |          |  |  |
|                       | + 201                                                  |          | <b>-</b> |  |  |
|                       | + 🏨 Campus Regensburger Straße - Seminargebäude        | /        | 🖵 🔂 💟    |  |  |
|                       | + Eampus Regensburger Straße - St-Paul Bildungshaus    | /        | 🖵 🔂 💟    |  |  |
|                       | + 📴 Campus Regensburger Straße - St. Paul              | /        | 🖵 🔂 💟    |  |  |
|                       | + 🎚 Campus Regensburger Straße - Turn-u. Schwimmhalle  |          | <b>-</b> |  |  |
|                       | + 👯 (ehem, WiSo) FB Wirtschaftswissenschaften (Campus) |          |          |  |  |

Sie gelangen somit in die Bearbeitungsmaske in den Tab "Hauptdaten". Die Daten in den ausgegrauten Felder stammen aus FAMOS und können daher nicht in campo bearbeitet werden. Wenden Sie sich bitte an den FAMOS-Support, wenn zu diesen Daten Änderungsbedarf besteht.

| Hau             | <u>uptdaten</u>                | Weitere Daten | Raum | segmente      | Raumkomposi | tionen | Externe Relationen | Raumsperren | Attribute |  |  |
|-----------------|--------------------------------|---------------|------|---------------|-------------|--------|--------------------|-------------|-----------|--|--|
| Obersetzen: 🚍 🚟 |                                |               |      |               |             |        |                    |             |           |  |  |
| Hauptdaten 🔺    |                                |               |      |               |             |        |                    |             |           |  |  |
|                 | Eindeutiger Name               |               |      | 00501.00.0    | )15         |        |                    |             |           |  |  |
|                 | Umgangssprachliche Bezeichnung |               |      |               |             |        |                    |             |           |  |  |
|                 | * Standardtext                 |               |      | 00501.00.0    | )15         |        |                    |             |           |  |  |
|                 | Türschild                      |               |      | KH0.015       |             |        |                    |             |           |  |  |
|                 | Geschoss                       |               |      | 00            |             |        |                    | •           |           |  |  |
|                 | Gebäude                        |               |      | Kollegienhaus |             |        |                    |             |           |  |  |
| Campus          |                                |               |      | Innenstad     | t           |        |                    |             |           |  |  |

Im Feld "Umgangssprachliche Bezeichnung" können Sie einen Namen eingeben, unter dem der Raum zusätzlich zum FAMOS-Code oder dem Türschild noch bekannt ist, damit in der Raumsuche auch nach diesem Begriff gesucht werden kann.

Im Reiter "Weitere Daten" können Sie im rechten Bereich die Ausstattungsmerkmale eines Raumes bearbeiten.

| Raumausstattung 🔺                                        |        |                                                                                                    |  |  |  |  |  |
|----------------------------------------------------------|--------|----------------------------------------------------------------------------------------------------|--|--|--|--|--|
| Raumausstattung                                          | Anzahl | Aktionen                                                                                                    |  |  |  |  |  |
| Overheadprojektor                                        | 1      | Ť                                                                                                    |  |  |  |  |  |
| Sitzplätze in Prüfungen                                  | 11     | The second second secon |  |  |  |  |  |
| Verdunkelungsmöglichkeit                                 | 1      | Ť                                                                                                    |  |  |  |  |  |
| feste Bestuhlung                                         | 1      | Ť                                                                                                    |  |  |  |  |  |
| tatsächliche Anzahl Sitzplätze                           | 13     | Ť                                                                                                    |  |  |  |  |  |
| Suchergebnis: 5 Ergebnisse Zeilen pro Seite (Max:300) 10 |        |                                                                                                    |  |  |  |  |  |
| Ausstattung hinzufügen                                   |        |                                                                                                    |  |  |  |  |  |

Die bereits vorhandenen Ausstattungsmerkmale wurden bei der Migration aus UnivIS übernommen. Über "Ausstattung hinzufügen" können Sie weitere Einträge anlegen. Außerdem kann die Anzahl geändert oder der Eintrag gelöscht werden. Der Eintrag "tatsächliche Anzahl Sitzplätze" spiegelt eine reduzierte Sitzplatzanzahl z.B. unter Corona-Bedingungen wider.

Unter dem Tab "Attribute" kann eine bestehende SIPORT-Schließberechtigung eingetragen werden:

| Hauptdaten Weitere Daten Raumsegmente Raumkompositionen Raumsperren Attribute |                              |               |  |  |  |  |  |  |  |
|-------------------------------------------------------------------------------|------------------------------|---------------|--|--|--|--|--|--|--|
| Attribut anlegen                                                              |                              |               |  |  |  |  |  |  |  |
| Aktionen                                                                      | Name *                       | Wert *        |  |  |  |  |  |  |  |
| Ì                                                                             | SIPORT-Schließberechtigung   | (name@fau.de) |  |  |  |  |  |  |  |
| Ì                                                                             | ▼                            |               |  |  |  |  |  |  |  |
|                                                                               |                              |               |  |  |  |  |  |  |  |
|                                                                               |                              |               |  |  |  |  |  |  |  |
| Speichern                                                                     | Eingaben zurücksetzen Zurück |               |  |  |  |  |  |  |  |

Klicken Sie auf "Attribut anlegen". In neu erscheinenden Zeile geben Sie als Name "SIPORT-Schließberechtigung" und als Wert die E-Mail-Adresse (in Klammern) der berechtigten Person ein, sodass man sieht, wie man diese kontaktieren kann.

Um eine SIPORT-Schließberechtigung zu erhalten, wenden Sie Sich bitte an den SIPORT-Support (siport@fau.de).